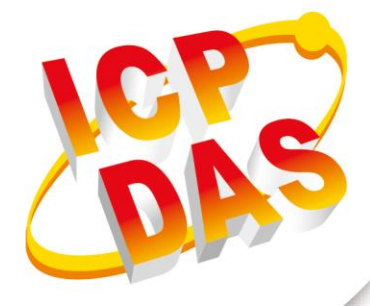

**FAQ Manual** 

Version 1.0.0 Oct 2023

# **G-451x Series**

## 4G Power Saving PAC with Solar charger

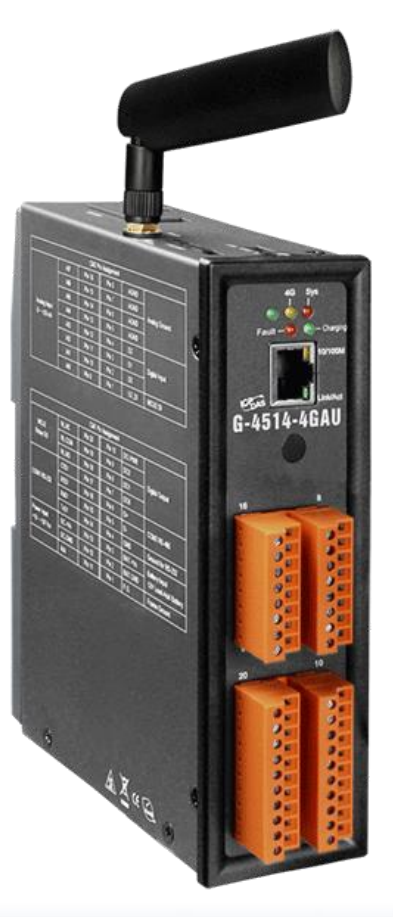

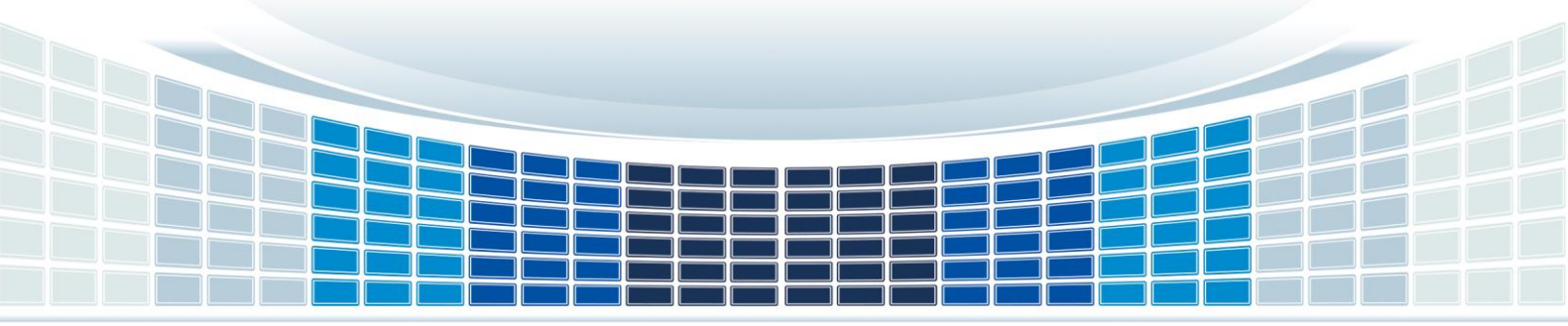

## **Table of Contents**

| 1. | FAQ                                                                                           | .4 |
|----|-----------------------------------------------------------------------------------------------|----|
|    | Q01: G-451x Series How to upload files?                                                       | 4  |
|    | Method 1 : Use 7188.exe to upload the program                                                 | 4  |
|    | Method 2 : Use MiniOS7 Utility to upload the program                                          | 7  |
|    | Q02: How to solve the error of "Can not use COM xx" or "System cannot find file" when uploadi | ng |
|    | files using 7188.exe?                                                                         | 10 |
| Aŗ | opendix A. Revision History                                                                   | 11 |

G-451x Series FAQ Manual

Version 1.0.0

### **Important Information**

#### Warranty

All products manufactured by ICP DAS are under warranty regarding defective materials for a period of one year, beginning from the date of delivery to the original purchaser.

#### Warning

ICP DAS assumes no liability for any damage resulting from the use of this product.ICP DAS reserves the right to change this manual at any time without notice. The information furnished by ICP DAS is believed to be accurate and reliable. However, no responsibility is assumed by ICP DAS for its use, not for any infringements of patents or other rights of third parties resulting from its use.

#### Copyright

Copyright @ 2021 by ICP DAS Co., Ltd. All rights are reserved.

#### Trademark

Names are used for identification purpose only and may be registered trademarks of their respective companies.

#### Contact us

If you have any problem, please feel free to contact us. You can count on us for quick response.

Email: service@icpdas.com

G-451x FAQ Manual

Version 1.0.0

## 1. FAQ

#### Q01: G-451x Series How to upload files?

A01:Below are two uploading methods and detailed steps for your reference.

#### Method 1 : Use 7188.exe to upload the program.

Step1: Ensure that the device switch is moved to INIT.

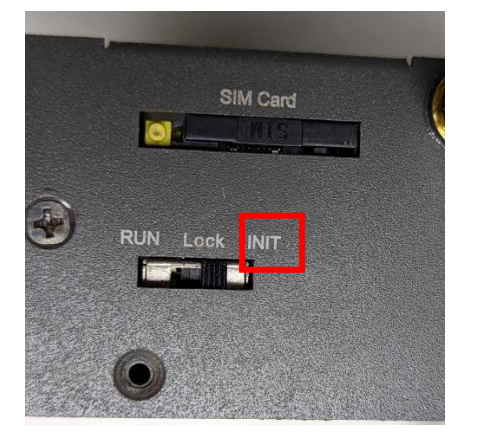

#### Step2: Connect G-451x and PC using RS-232

X If your computer lacks an RS-232 port, you can purchase an RS-232 to USB adapter.

|                            | C      | N2 Pin | Assignm | nent     |                 |
|----------------------------|--------|--------|---------|----------|-----------------|
| Analog Input<br>0 ~ +20 mA | AI7    | Pin 16 | Pin 8   | AGND     |                 |
|                            | AI6    | Pin 15 | Pin 7   | AGND     | Analog Cround   |
|                            | AI5    | Pin 14 | Pin 6   | AGND     | Analog Ground   |
|                            | AI4    | Pin 13 | Pin 5   | AGND     |                 |
|                            | AI3    | Pin 12 | Pin 4   | DI2      | Digital Input   |
|                            | AI2    | Pin 11 | Pin 3   | DI1      |                 |
|                            | AI1    | Pin 10 | Pin 2   | DIO      |                 |
|                            | AI0    | Pin 9  | Pin 1   | U2 DI    | MCU2 Input      |
|                            | С      | N1 Pin | Assignm | nent     |                 |
|                            | RL.NC  | Pin 20 | Pin 10  | DO.PWR   |                 |
| MCU2 Output                | RL.COM | Pin 19 | Pin 9   | DO2      | Digital Output  |
|                            | RL.NO  | Pin 18 | Pin 8   | D01      |                 |
|                            | CTS1   | Pin 17 | Pin 7   | DO0      |                 |
| COM1 BE 322-               | RTS1   | Pin 16 | Pin 6   | D+       | COM2 RS-485     |
| COM1 RS-232                | RxD1   | Pin 15 | Pin 5   | D-       |                 |
|                            | TxD1   | Pin 14 | Pin 4   | GND      | Ground For COM1 |
| Power Input:               | DC.+VS | Pin 13 | Pin 3   | BAT.+VS  | 12V Lead Acid   |
| +10 ~ +30 VDC              | DC.GND | Pin 12 | Pin 2   | BAT.+GND | Battery         |
|                            | N/A    | Pin 11 | Pin 1   | E.G.     | Frame Ground    |

G-451x FAQ Manual

Version 1.0.0

#### Step3: Open the 7188.exe

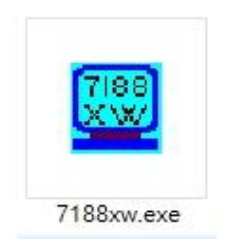

Step4: Successful opening will display the COM port and uP-4500 that you have configured.

If pressing Enter doesn't display >uP-4500, it may be due to the incorrect COM port you've selected. Please check the Port Number used by RS-232 in the Device Manager.

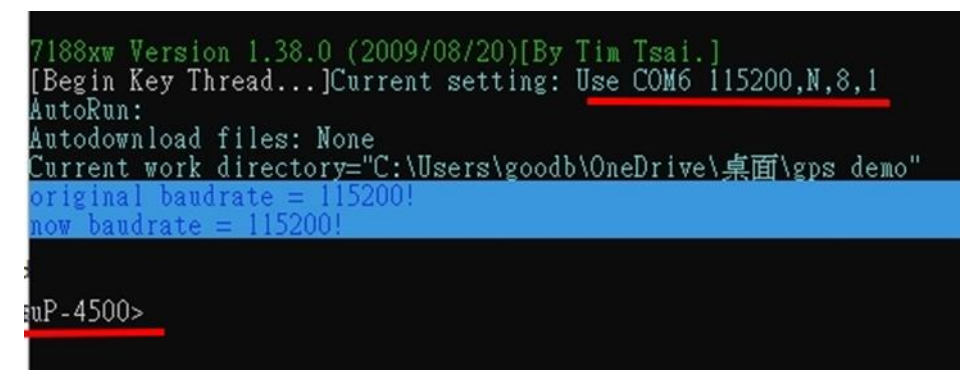

Step5: When 'uP-4500 >' appears, please enter 'load'.

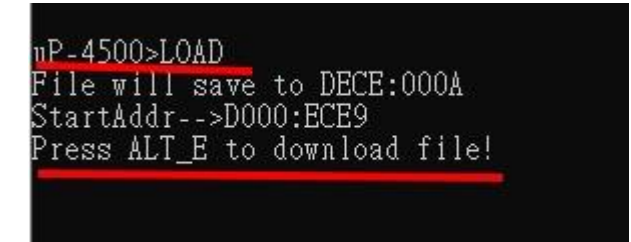

Step6: Press ALT + E to download file!

```
uP-4500>LOAD
File will save to DECE:000A
StartAddr-->D000:ECE9
Press ALT_E to download file!
Input filename:
```

G-451x FAQ Manual

Version 1.0.0

Step7: Input the file name, for GPS demo as an example, please input "gps.exe".

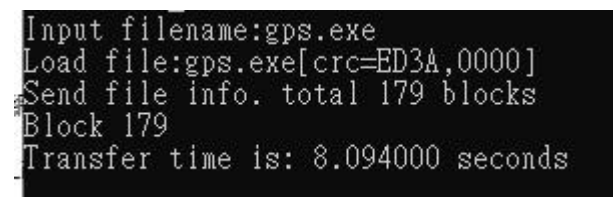

#### Step8: Enter 'RUN' to execute the test program.

\*Enter "q" to exit the program.

G-451x FAQ Manual

Version 1.0.0

#### Method 2 : Use MiniOS7 Utility to upload the program.

Step1: Please go to the link to download <u>MiniOS7 Utility V327.exe</u> first. Step2: Please follow the steps for installation.

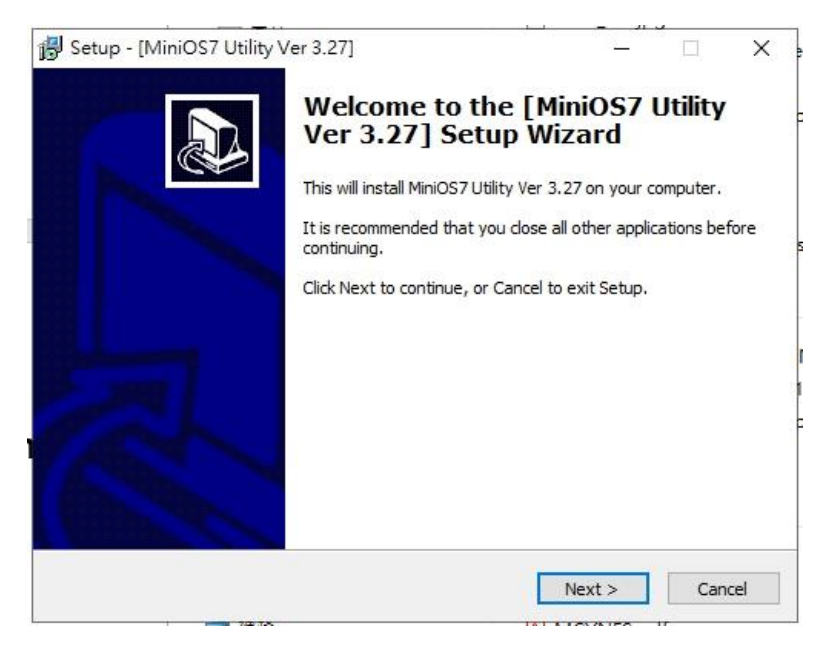

#### Step3: Open the MiniOS7\_Utility.exe

MiniOS7 Utility Version 3.2.7 X 🗊 File 🌔 Connection 🔹 🚸 Command 🛐 Configuration 🛅 Tools 🥔 Help 🕶 9<sup>6</sup> Look in: 📘 gps demo - 3 🕸 🖻 Lock in: Disk A 24,668 bytes available Size Type Name Modified Attributes No Name Size Modified 🧱 7188xw.exe 2015/9/1 下午 03:59 46KB EXE File A SMSMB EXE 388 298 2023/11/2 上午 08:39:02 7188xw.f4 1KB F4 File 2023/11/3 下午 04:55 A 45,690 2022/5/3 下午 04:12:09 gps.exe 👔 7188xw.ini 1KB INLEIe 2023/11/6 上午 09:27 A 1KB BAT File 2023/11/3 下午 04:55 А autoexec.bat gps.c 1KB C File 1KB DSK File 2015/9/1 下午 03:59 2022/5/3 下午 04:12 ۵ GPS.EXE 44KB EXE File 2022/5/3下午 04:12 GPS.OBJ 1KB OBJ File 2022/5/3 下午 04:12 A 2022/5/3下午 04:12 5KB PRJ File 📄 gps.prj 🚾 upload sop.docx 2023/11/6上午 10:14 2023/11/3下午 05:07 645KB DOCX File A 1KB TXT File upload\_sop.txt A

G-451x FAQ Manual

Version 1.0.0

Step4: Press 'F2' on the keyboard, enter the RS-232 settings, and establish the connection.

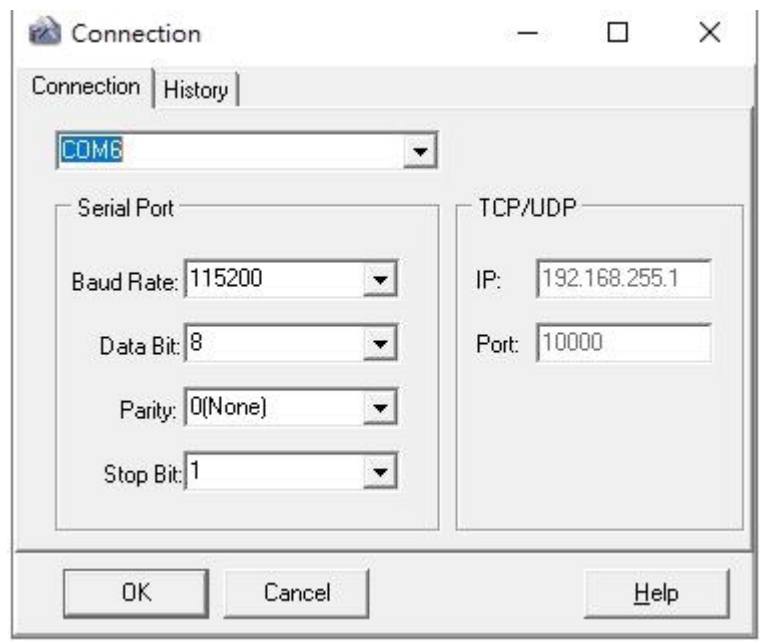

Step5: Locate the folder where the program to be uploaded is stored.

| Name              | Size  | Туре      | Modified           | Attribute |
|-------------------|-------|-----------|--------------------|-----------|
| 🧱 7188xw.exe      | 46KB  | EXE File  | 2015/9/1 下午 03:59  | А         |
| 📑 7188xw.f4       | 1KB   | F4 File   | 2023/11/3 下午 04:55 | A         |
| 🚮 7188xw.ini      | 1KB   | INI File  | 2023/11/6上午 09:27  | А         |
| 💿 autoexec.bat    | 1KB   | BAT File  | 2023/11/3 下午 04:55 | А         |
| 🖻 gps.c           | 1KB   | C File    | 2015/9/1 下午 03:59  | А         |
| GPS.DSK           | 1KB   | DSK File  | 2022/5/3 下午 04:12  | А         |
| GPS.EXE           | 44KB  | EXE File  | 2022/5/3 下午 04:12  | А         |
| @ GPS.OBJ         | 1KB   | OBJ File  | 2022/5/3 下午 04:12  | A         |
| 📄 gps.prj         | 5KB   | PRJ File  | 2022/5/3下午 04:12   | A         |
| 💶 upload sop.docx | 645KB | DOCX File | 2023/11/6 上午 10:14 | A         |
| upload_sop.txt    | 1KB   | TXT File  | 2023/11/3 下午 05:07 | A         |

Step6: Right-click on the file you want to upload, and select 'Upload'.

| GPS EXE         |                       |      |            |
|-----------------|-----------------------|------|------------|
| @ GPS.OBJ       | Upload                | F5   | 202        |
| 📋 gps.prj       | Upload & Execute[RAM] |      |            |
| upload sop.docx | Update MiniOS7 In     | nage | 202<br>202 |
|                 | DOS                   | F11  |            |

G-451x FAQ Manual

Version 1.0.0

Page : 8

Copyright © 2023 ICP DAS Co., Ltd. All Rights Reserved E-mail: service@icpdas.com

Step7: After the upload is complete, you can connect to the RS-232 port using any communication software.

| Session                                                                                                    | Basic options for your P                                                                                                    | PuTTY session                                                 |
|----------------------------------------------------------------------------------------------------|----------------------------------------------------------------------------------------------------|---------------------------------------------------------------|
| - Logging<br>- Terminal<br>- Keyboard<br>- Bell<br>- Features<br>- Window<br>- Window<br>- Appearance<br>- Behaviour<br>- Translation | Specify the destination you want<br>Setial line<br>COM6<br>Connection type:<br>C Raw C Adb C Telne C<br>Load, save or delete a stored ses<br>Saved Sessions | to connect to<br>Speed<br>115200<br>Rlogi C SSH • Se<br>ision |
| Selection     Colours     Onnection     Data     Proxy     Telnet     Rlogin     SSH     Serial                                       | Default Settings<br>NMC-9181<br>adb<br>gtp-541                                                                                                    | Load<br>Save<br>Delete                                        |
|                                                                                                    | Close window on exit:<br>C Always C Never C Only on clean exit                                                                                              |                                                               |
|                                                                                                    |                                                                                                    | 201                                                           |

%As an example, using Putty.exe, as shown in the following image:

Step8: Enter 'RUN' to execute the test program.

#### \*Enter "q" to exit the program.

🖉 COM6 - PuTTY

```
run
G4500.Lib vesion 2.0D, Date:May 05 2015
GSM LIB vesion 1.45, Date:Sep 08 2023
MCU2 LIB vesion : V1.10 Jul 20 2018
MCU2 FW version: 2013/05/29 Ver100
please input pin code of SIM card: (ex: 0000)
0000
init modem success!!
gps open comport success !!
****** [ GPS Demo for G-4500P ] ******
$GPRMC,,V,,,,,,,N*53
$GPVTG,,,,,,,N*30
$GPGGA,,,,,0,00,99.99,,,,,,*48
$GPGSA,A,1,,,,,,,,,,,99.99,99.99,99.99*30
$GPGSV,3,1,10,03,,,18,06,,,13,08,,,19,09,,,23*7C
$GPGSV,3,2,10,10,,,17,11,,,21,12,,,25,21,,,21*79
$GPGSV,3,3,10,31,,,21,32,,,15*7C
 TTOTT
           V NECA
```

G-451x FAQ Manual

Version 1.0.0

Q02: How to solve the error of "Can not use COM xx" or "System cannot find file" when uploading files using 7188.exe?

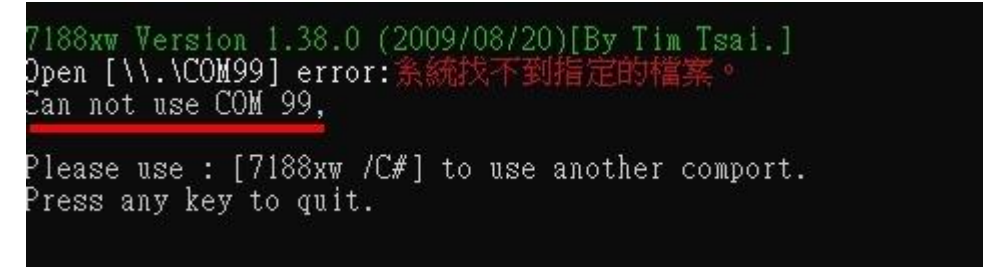

A02: If the screen displays 'System cannot find the specified file' and 'can not use port'. Please refer to the following steps

Step1: Please open the 7188xw.ini file and change the comport num to the correct RS232 port num.

%The first letter of the prefix does not need to be modified.

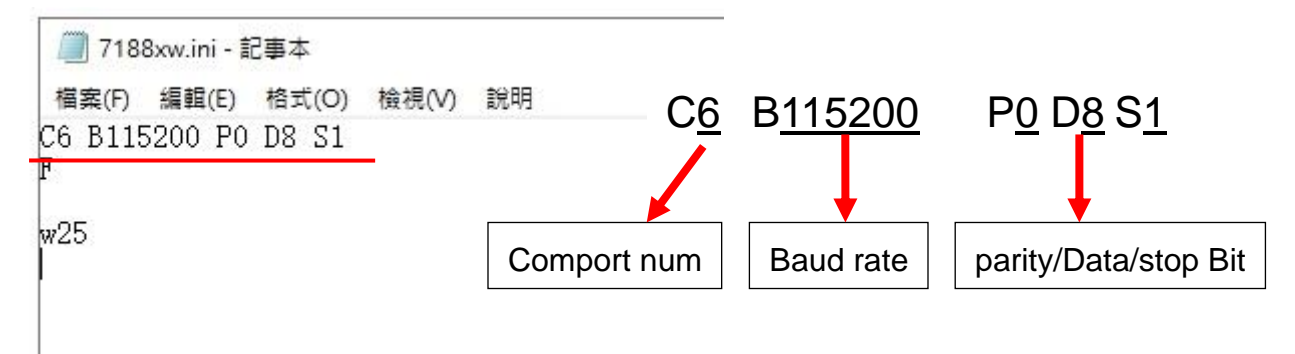

Step2: Open 7188.exe to check if the modification was successful.

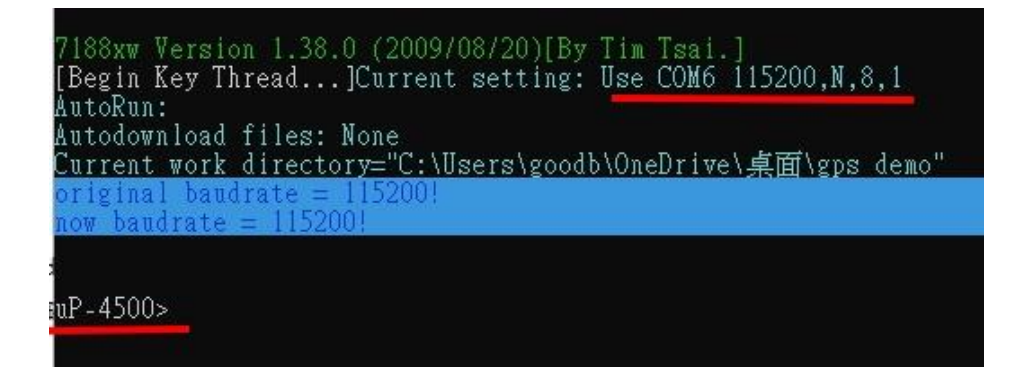

G-451x FAQ Manual

Version 1.0.0

# **Appendix A. Revision History**

This chapter provides revision history information to this document.

The table below shows the revision history.

| Version | Date       | Description of changes     |
|---------|------------|----------------------------|
| 1.0.0   | 2023-11-10 | The First Release Revision |

G-451x FAQ Manual

Version 1.0.0

Page : 11

Copyright © 2023 ICP DAS Co., Ltd. All Rights Reserved E-mail: service@icpdas.com